## How to View the Gradebook

Follow the steps outlined below to access and view the course gradebook records as an instructor.

1. Log in to your CDX account and open the desired course. From the course homepage, click the **Grades** button in the navigation menu at the top of the page.

| CDX | Online | Home     | Dashboard    | My courses | Site administration | Certificates         |
|-----|--------|----------|--------------|------------|---------------------|----------------------|
|     | Course | Settings | Participants | Grades     | Reports More ~      |                      |
| ×   |        |          | ŀ            | Advanta    | age - (FAT :        | 3e) ASE 6 Electrical |

 Your gradebook opens in the Grader report view by default, displaying all students and graded assignments in a table format. You may filter to see grouped or individual students and may toggle between different view options and access gradebook settings using the dropdown menu at the top of the page.

| Grader report ~<br>Grader report                                                          |                                                                                                    | Toogle bet<br>views and | tween alternative<br>access settings |                                   | Filter to specific s<br>on groups and | tudents based<br>d/or names |
|-------------------------------------------------------------------------------------------|----------------------------------------------------------------------------------------------------|-------------------------|--------------------------------------|-----------------------------------|---------------------------------------|-----------------------------|
| Separate groups All partici                                                               | ipants 🖨                                                                                                    | )                       |                                      |                                   |                                       |                             |
| All participants:                                                                         | 1/1                                                                                                    |                         |                                      |                                   | Student scores                        | s are norizontally          |
| irst name All A B C D E F G H I J K L M N O P Q R S T U V W X Y Z Bolded labels represent |                                                                                                    |                         |                                      |                                   |                                       |                             |
| Last name All A B C                                                                       | ast name All A B C D E F G H I J K L M N O P Q R S T U V W X Y Z distinct grade categories and aggregations. |                         |                                      |                                   |                                       |                             |
|                                                                                           |                                                                                                    |                         | Advantage - (FAT 3e) AS              | E 6 —                             |                                       |                             |
|                                                                                           |                                                                                                    |                         | Pretests -                           |                                   |                                       |                             |
|                                                                                           |                                                                                                    |                         | Course Pretest-                      |                                   | Chapter Pretest-                      |                             |
| First name / Last name 🔺                                                                  |                                                                                                    | Email address           | 🗹 Course Pretest 🗢 🖋                 | $ar{\chi}$ Course Pretest total 🗢 | 🖋 🗹 Chapter 56 Pretest 🗢 🖋            | 🖸 Chapter 57 Pretest 🖨 🖋    |
| MB Mel Brooks                                                                             | ⊞ 🌶                                                                                                    | mbrooks@jblearning.com  | - <del>O</del>                       |                                   | Q                                     | -Q                          |
|                                                                                           |                                                                                                    | Overall average         | -                                    |                                   | -                                     |                             |
| Studer                                                                                    | nt nan                                                                                                    | ne and email            |                                      |                                   |                                       |                             |

Updated: December 2023 www.cdxlearning.com/support/library Email: support@cdxlearning.com Phone: 1-866-244-4CDX (4239)

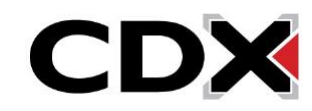

- 3. To view a detailed breakdown of an individual's grades in the course, click the **Grades** button
  mext to the right of their name. To review a student's attempt on a specific assignment, click the **Grade analysis** button <sup>(C)</sup> next to the score for that assignment.
- 4. To easily review and change any results for an individual student or assignment, toggle the view menu to Single View. Then select between the Users (students) and Grade items (assignments) options to filter your results for the specific records of interest.

| Single view 🗸 🕇                                                                                                    | <u> </u>                                                                                                    |
|----------------------------------------------------------------------------------------------------|----------------------------------------------------------------------------------------------------|
| View<br>Grader report<br>Grade history<br>Overview<br>report<br>Quiz<br>Analytics<br>Single view<br>Grade<br>summary<br>User report |                                                                                                    |
| Gradebook<br>setup<br>Course grade<br>settings<br>Preferences:<br>Grader report                                                     | Select how to filter<br>and review records<br>View all the grades of a single user or grade item.<br>Users Grade items |

5. When you are finished viewing the gradebook, click the **Course** button in the navigation menu at the top of the page to return to the course homepage.

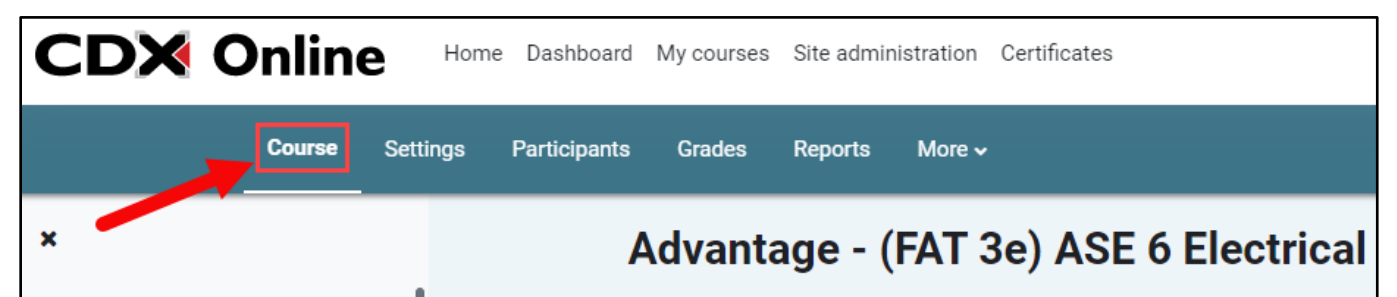

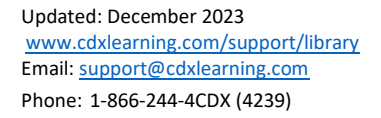

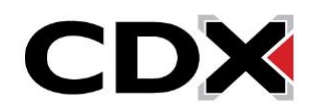